# Vejledning til opsætning af e-mailsignatur i Outlook

- 1. Åbn Outlook.
- 2. Vælg Ny e-mail øverst i venstre hjørne.

| <u>9</u>   🖬 '                                                     | 0 0 4 4                                                                                                    | Ŧ                                               | -                    |                                              |                                                                                                    |                                                                        | -                                                 |                     | I                    | kke-navn                         | givet - M | leddel                   | else (HTM                                            | IL)        | -  |   |       |      |      |      | I - 2             | 3 |
|--------------------------------------------------------------------|----------------------------------------------------------------------------------------------------|-------------------------------------------------|----------------------|----------------------------------------------|----------------------------------------------------------------------------------------------------|------------------------------------------------------------------------|---------------------------------------------------|---------------------|----------------------|----------------------------------|-----------|--------------------------|------------------------------------------------------|------------|----|---|-------|------|------|------|-------------------|---|
| Filer                                                              | Meddelelse                                                                                                    | Indsæt                                          | Indstillinger        | Form                                         | ater tekst                                                                                                 | Genner                                                                 | nse                                               |                     |                      |                                  |           |                          |                                                      |            |    |   |       |      |      |      | \$                | 0 |
| Sæt<br>ind ≁<br>Udklir                                             | Klip<br>Kopier<br>Formatpensel<br>osholder G                                                                               | F & U                                           | aby - A<br>Grundlægg | A* A*<br>- I ■<br>ende tek                   | i≣ - j≣<br>≣ ≣  <br>st                                                                                     | -   吗<br>律 律<br>5                                                      | Adressekartotek<br>Navne                          | Kontroller<br>navne | ()<br>Vedhæft<br>fil | Vedhæft<br>element •<br>Inkluder | Signatur  | ♥ 0<br>! H<br>↓ La<br>Ma | Opfølgning<br>løj prioritet<br>av prioritet<br>ærker | Zoo<br>Zoo | om |   |       |      |      |      |                   |   |
| Send                                                               | Fra V st<br>Til<br>Cc<br>Bcc<br>Emne:                                                                                      | h@sun.au.dk                                     |                      |                                              |                                                                                                    |                                                                        |                                                   |                     |                      |                                  |           |                          |                                                      |            |    |   |       | <br> |      |      |                   |   |
| Sabina<br>Kommu<br>cand.lin<br>Direkte<br>E-mail:<br>Web: <u>h</u> | A Bjerre Hanse<br>unikationskonsun<br>ng.merc.<br>e tfr.: (+45) 87<br>sibh@sun.au.d<br>uttp://person.ai<br>AARHU<br>UNIVER | sn<br>Is 3113<br>k<br>J.dk/sbh@su<br>S<br>SITET | n.au.dk              | AU<br>Aar<br>Ver<br>800<br>Tif,<br>E-n<br>We | Kommun<br>hus Univer<br>inelyst Boi<br>)0 Aarhus<br>: (+45) 8;<br>nail: <u>healt</u><br>b: <u>http://f</u> | ikation,<br>sitet<br>Jevard S<br>C<br>715 0000<br>J.kommu<br>iealth.au | , Health<br>9, bygning 161<br>)<br>unikation@au.d | 1.133<br>K          |                      |                                  |           |                          |                                                      |            |    |   |       |      |      |      |                   |   |
|                                                                    |                                                                                                    |                                                 |                      |                                              |                                                                                                    |                                                                        | _                                                 | _                   | _                    |                                  |           |                          |                                                      | _          |    |   |       | <br> | _    | <br> | 12.40             | ^ |
|                                                                    |                                                                                                    |                                                 |                      |                                              |                                                                                                    |                                                                        | 1                                                 | -                   |                      |                                  | 100       | -                        |                                                      |            | AC | - | 14.34 |      | DA 🔺 | 10-  | 13:40<br>-04-2012 | 2 |

- 3. Vælg fanen Indsæt.
- 4. Vælg Signatur og derefter Signaturer.

| 2 🖌 ·                                                  | 7 (* + )                                                                             | Image: Second second second |                |                                                      |                                                                                        |                                                                                         |                                         |          |                         |             |           |            |                |                     |         | -                                          |              | X            |                                 |  |             |                |
|--------------------------------------------------------|--------------------------------------------------------------------------------------|----------------------------------------------------------------------------------------------------|----------------|------------------------------------------------------|----------------------------------------------------------------------------------------|-----------------------------------------------------------------------------------------|-----------------------------------------|----------|-------------------------|-------------|-----------|------------|----------------|---------------------|---------|--------------------------------------------|--------------|--------------|---------------------------------|--|-------------|----------------|
| Filer                                                  | Meddelels                                                                            | e Indsæt                                                                                                    | Indstillinger  | Format                                               | er tekst                                                                               | Gennems                                                                                 | e                                       |          |                         |             |           |            |                |                     |         |                                            |              |              |                                 |  |             | ۵ ()           |
| U<br>Vedhæft (                                         | utlook-elemen                                                                        | nt Visitkort Kale                                                                                                    | ender Signatur | Tabel                                                | Billede                                                                                | Multimedie<br>klip                                                                      | Figurer Si                              | martArt  | <b>iib</b><br>Diagram : | Skærmbilled | le Hyperl | nk Bogmærk | A<br>Tekstboks | Hurtige '<br>dele * | WordArt | ▲ Uncial -<br>Dato og klokke:<br>Mo Objekt | læt<br>Ligni | ς<br>ng Symb | A=<br>A=<br>of Vandret<br>streg |  |             |                |
|                                                        | Ir                                                                                   | ikluder                                                                                                    | 5              | bh                                                   |                                                                                        |                                                                                         | Illustra                                | ationer  |                         |             |           | Kæder      |                |                     | Teks    | t                                          |              | Symbo        | ler                             |  |             |                |
| Send                                                   | Fra 🔻                                                                                | sbh@sun.au.dl                                                                                                    | k <u>S</u>     | ignaturer                                            |                                                                                        |                                                                                         |                                         |          |                         |             |           |            |                |                     |         |                                            |              |              |                                 |  |             |                |
|                                                        | Cc                                                                                   |                                                                                                    |                |                                                      |                                                                                        |                                                                                         |                                         |          |                         |             |           |            |                |                     |         |                                            |              |              |                                 |  |             |                |
|                                                        | Bcc                                                                                  |                                                                                                    |                |                                                      |                                                                                        |                                                                                         |                                         |          |                         |             |           |            |                |                     |         |                                            |              |              |                                 |  |             |                |
|                                                        | Emne:                                                                                |                                                                                                    |                |                                                      |                                                                                        |                                                                                         |                                         |          |                         |             |           |            |                |                     |         |                                            |              |              |                                 |  |             |                |
| Babina<br>Kommu<br>Direkte<br>E-mail:<br>Web: <u>h</u> | Bjerre Har<br>nikationskor<br>g.merc.<br>ttf.: (+45) i<br>sbh@sun.au<br>ttp://person | isen<br>isulent,<br>8715 3113<br>.dk<br>.au.dk/sbh@s<br>IUS<br>ERSITET                                                                                                    | sun.au.dk      | AU I<br>Aarh<br>Venr<br>8000<br>Tif.:<br>E-m.<br>Web | Commu<br>us Univ<br>lelyst B.<br>Aarhus<br>(+45) i<br>i: heta<br>i: heta<br>i: hetp:// | nikation, I<br>ersitet<br>oulevard 9,<br>s C<br>3715 0000<br>th.kommur/<br>/health.au.o | Health<br>bygning 1<br>iikation@a<br>dk | 11611.13 | 3                       |             |           |            |                |                     |         |                                            |              |              |                                 |  |             |                |
|                                                        |                                                                                      |                                                                                                    |                |                                                      |                                                                                        |                                                                                         |                                         |          |                         |             |           |            |                |                     |         |                                            |              |              |                                 |  |             |                |
|                                                        |                                                                                      |                                                                                                    |                |                                                      |                                                                                        |                                                                                         |                                         |          |                         |             |           |            |                |                     |         |                                            |              |              |                                 |  |             |                |
|                                                        |                                                                                      |                                                                                                    |                |                                                      |                                                                                        |                                                                                         |                                         |          |                         |             |           |            |                |                     |         |                                            |              |              |                                 |  |             | ^              |
| <b>@</b>                                               | $\bigcirc$                                                                           |                                                                                                    |                |                                                      |                                                                                        |                                                                                         |                                         | 1        | P                       |             | -         |            | ¥.,            | 2                   | e.      | 1000                                       | Yes.         |              | C                               |  | 13<br>10-04 | 3:41<br>4-2012 |

#### 5. Vælg Ny

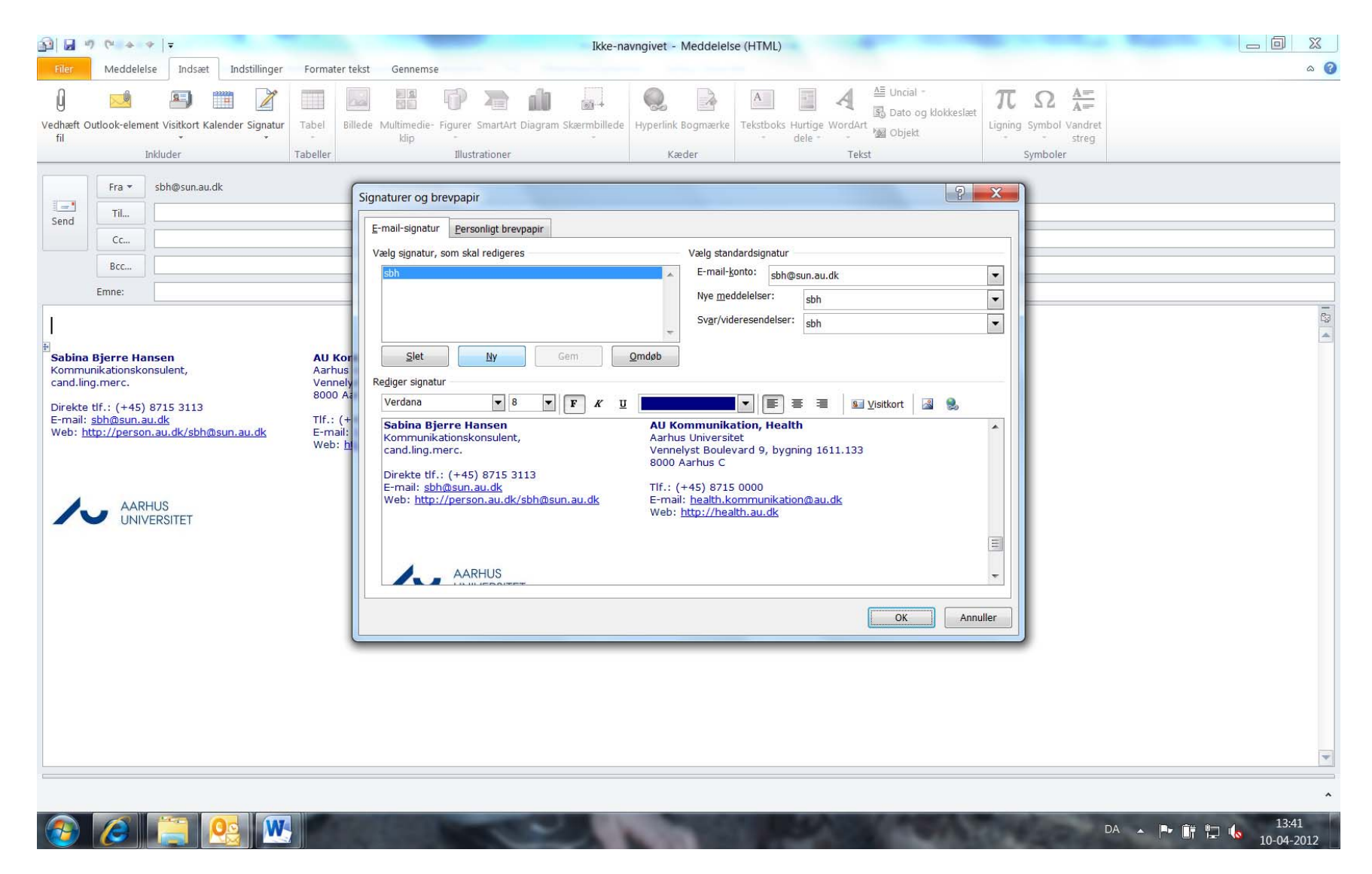

# 6. Skriv et navn til denne signatur og klik Ok.

| <b>D D</b>                                                                | (r + +                                                                                                    | -                                                  |                  |                                                               |                                                                                                    |                                                                                                    |                                                                                                    |                      | Ik                                | ke-navn                  | givet - Me                                                                                                    | ddelelse                                                                                                | e (HTML)                                                                                     |                                                                    | - 10                  |                                        |            |              |                           |                              | -       |       | X   |
|---------------------------------------------------------------------------|----------------------------------------------------------------------------------------------------|----------------------------------------------------|------------------|---------------------------------------------------------------|----------------------------------------------------------------------------------------------------|----------------------------------------------------------------------------------------------------|----------------------------------------------------------------------------------------------------|----------------------|-----------------------------------|--------------------------|----------------------------------------------------------------------------------------------------|----------------------------------------------------------------------------------------------------|----------------------------------------------------------------------------------------------|--------------------------------------------------------------------|-----------------------|----------------------------------------|------------|--------------|---------------------------|------------------------------|---------|-------|-----|
| Filer                                                                     | Meddelelse                                                                                                    | Indsæt                                             | Indstillinger    | Formater                                                      | tekst                                                                                                    | Gennemse                                                                                                    |                                                                                                    |                      |                                   | -                        |                                                                                                    |                                                                                                    |                                                                                              |                                                                    |                       |                                        |            |              |                           |                              |         | <br>G | s 🕜 |
| U<br>Vedhæft Or<br>fil                                                    | utlook-element '<br>Inklu                                                                                                    | Visitkort Ka                                       | ilender Signatur | Tabel<br>Tabeller                                             | Billede I                                                                                                    | Multimedie- F<br>klip                                                                                                    | igurer Sma                                                                                                | IrtArt Diag          | gram Skærmb                       | illede H                 | yperlink Bog<br>Kæder                                                                                                    | jmærke                                                                                                  | Tekstboks                                                                                    | Hurtige W<br>dele *                                                | A<br>/ordArt<br>Tekst | 스트 Uncial -<br>로 Dato og I<br>M Objekt | klokkeslæt | π<br>Ligning | Ω<br>Symbol \<br>Symboler | A=<br>A=<br>Vandret<br>streg |         |       |     |
| Send<br>Sabina<br>Kommur<br>cand.ling<br>Direkte<br>E-mail: ;<br>Web: htt | Fra v st<br>Til<br>Cc<br>Bcc<br>Emne:<br>Bjerre Hanse<br>Bjerre Hanse<br>bikationskonsu<br>merc.<br>tif.: (+45) 87.<br>sbh@sun.au.d<br>tp://person.au<br>AARHUS<br>UNIVER | en<br>Jlent,<br>15 3113<br>k<br>u.dk/sbh@<br>SITET | dk               | AU Kc<br>Aarhu<br>Venne<br>8000)<br>Tif.: (<br>E-mail<br>Web: | - Sign.<br>- Sign.<br>- Va<br>- Va | aturer og bro<br>mail-signatur<br>ælg signatur, s<br>sbh<br><u>S</u> let<br>ediger signatu<br>Verdana<br>Sabina Bje<br>Komrunika<br>cand.ling.m<br>Direkte tif.:<br>E-mail: sbh<br>Web: http:/ | evpapir Personlig som skal red I Personlig som skal red I Pre-Hanse rre-Hanse rc. (+45) 87 Maxmau.d AARHU | t brevpap<br>ligeres | ir<br>Gem N<br>F S<br>1@sun.au.dk | y signatu<br>Skriv et na | Va<br>I<br>Va<br>I<br>S<br>Va<br>I<br>S<br>Va<br>S<br>S<br>Va<br>S<br>S<br>S<br>Va<br>S<br>S<br>S<br>S<br>S<br>S<br>S<br>S<br>S<br>S<br>S<br>S<br>S | #lg stand<br>E-mail-ko<br>Nye medo<br>Svgr/vide<br>signatur:<br>) Ar<br>5) 8715<br>ealth,ko<br>p://heal | ardsignatu<br>nto: shh<br>delelser:<br>resendelse<br>muller<br>0000<br>mmmunikai<br>mh.au.dk | ©sun.au.dk<br>sbh<br>r: sbh<br>∎ = =<br>h<br>hing 161:<br>ion@au.d | k<br>                 | /istkort                               |            |              |                           |                              |         |       |     |
|                                                                           |                                                                                                    | -                                                  |                  |                                                               |                                                                                                    |                                                                                                    |                                                                                                    |                      |                                   |                          |                                                                                                    |                                                                                                    |                                                                                              |                                                                    |                       | 0.15                                   |            |              |                           | DA                           | × • • • | 13:42 | •   |

7. Indtast information i tekstboksen i bunden af billedet. Kopiér evt. eksemplet fra nyheden på medarbejderportalen og tilpas til egne oplysninger.

| <b>3</b>   <b>3</b> •                                              | 7 (* ◆ ◆   ₹                                                                                                    |                                                                                | Ikke-)                                                                                                    | navngivet - Meddelel                                         | e (HTML)                                                                                                    |                                                                       |       |
|--------------------------------------------------------------------|----------------------------------------------------------------------------------------------------|--------------------------------------------------------------------------------|----------------------------------------------------------------------------------------------------|--------------------------------------------------------------|----------------------------------------------------------------------------------------------------|-----------------------------------------------------------------------|-------|
| Filer                                                              | Meddelelse Indsæt Indstillinger                                                                                                    | Formater te                                                                    | ekst Gennemse                                                                                                    | La como de la como                                           | and the case weather and                                                                                                    |                                                                       | ۵ 🕜   |
| Vedhæft C<br>fil                                                   | Dutlook-element Visitkort Kalender Signatur<br>Inkluder                                                                                    | Tabel Bill                                                                     | ede Multimedie- Figurer SmartArt Diagram Skærmbilled<br>klip<br>Illustrationer                                                        | Hyperlink Bogmærke<br>Kæder                                  | A Chical -<br>Tekstboks Hurtige WordArt<br>dele -<br>Tekst<br>Chical -<br>Control Control Contro | π   Ω   A=<br>A=<br>streg     Ligning   Symbol   Vandret     Symboler |       |
| Send                                                               | Inkluder  Fra ▼ sbh@sun.au.dk  Til  Cc  Bcc  Emne:                                                                                         | Tabeller                                                                       | Signaturer og brevpapir       E-mail-signatur       Personligt brevpapir       Vælg signatur, som skal redigeres       sbh       test | Vælg star<br>E-mail-j<br>Nye <u>m</u> e<br>Sv <u>a</u> r/vic | dardsignatur<br>onto: sbh@sun.au.dk<br>idelelser: sbh<br>eresendelser: sbh                                                                                                    | Symboler                                                              |       |
| Sabina<br>Kommu<br>cand.lin<br>Direkte<br>E-mail:<br>Web: <u>h</u> | Algerre Hansen<br>unikationskonsulent,<br>ig.mcrc.<br>is tif.: (+45) 8715 3113<br><u>sbh@sun.au.dk</u><br>ttp://person.au.dk/sbh@sun.au.dk | AU Kor<br>Aarhus<br>Vennely<br>8000 Aa<br>TIf.: (+<br>E-mail:<br>Web: <u>h</u> | Slet     Ny     Gem       Rediger signatur       Calibri (Brødtekst)                                                                  |                                                              | I Vistkort Ann                                                                                                    |                                                                       |       |
|                                                                    |                                                                                                    | 7                                                                              |                                                                                                    |                                                              |                                                                                                    |                                                                       | 12:42 |

## 8. Klik Gem.

| <b>1</b>              | 7 (*                                  | Ikke-navngivet - Meddelelse (HTML)                                                                                                    |                 |
|-----------------------|---------------------------------------|----------------------------------------------------------------------------------------------------|-----------------|
| Filer                 | Meddelelse Indsæt Indstillinger       | Formater tekst Gennemse                                                                                                    | ۵ ۵             |
| U<br>Vedhæft O<br>fil | Inkluder                              | Tabeller Illustrationer Kæder Kæder Symbol vander Stære Symbol vander Stære Stære Stære Stæ |                 |
| Send<br>Send          | Fra ×       sbh@sun.au.dk         Til | Signature og brevpapir     Velg signatur, som skal redigeres     Velg signatur, som skal redigeres     Velg signatur, som skal rediger                                                                                                    |                 |
|                       |                                       | DA                                                                                                    | ►<br>•<br>13:43 |

## 9. Klik Ok.

| <u>.</u>                                                     | 7 (* + +                                                                                                    | -              |                  |                                                                             |                                                                 |                                                                           |                                      | Ikke               | -navngivet -       | Meddelels        | e (HTML)                                                 |                             |                                                  |                                                                                                    |                              |                              | -       |       | X      |
|--------------------------------------------------------------|----------------------------------------------------------------------------------------------------|----------------|------------------|-----------------------------------------------------------------------------|-----------------------------------------------------------------|---------------------------------------------------------------------------|--------------------------------------|--------------------|--------------------|------------------|----------------------------------------------------------|-----------------------------|--------------------------------------------------|----------------------------------------------------------------------------------------------------|------------------------------|------------------------------|---------|-------|--------|
| Filer                                                        | Meddelelse                                                                                                    | e Indsæt       | Indstillinger    | Formater                                                                    | tekst Genr                                                      | nemse                                                                     |                                      |                    |                    |                  |                                                          |                             |                                                  |                                                                                                    |                              |                              |         |       | ۵ 🕜    |
| U<br>Vedhæft C<br>fil                                        | Dutlook-elemer<br>In                                                                                                    | t Visitkort Ka | lender Signatur  | Tabeller                                                                    | Billede Multime<br>klip                                         | edie- Figurer                                                             | SmartArt I<br>strationer             | Diagram Skærmbille | de Hyperlink<br>Ka | Bogmærke<br>eder | A di                                                     | rtige WordAr<br>ele • • • • | d≣ Uncial -                                      | ikkeslæt<br>Ligi                                                                                                    | τΩ<br>ning Symbol<br>Symbole | A=<br>A=<br>Vandret<br>streg |         |       |        |
| Sabina<br>Kommu<br>cand.lin<br>Direkte<br>E-mail:<br>Web: hi | Fra *<br>Til<br>Cc<br>Bcc<br>Emne:<br>Bjerre Han<br>Inikationskon<br>gimerc.<br>tif.: (+45) &<br>sbh@sun.au<br>ttp://person. | sbh@sun.au.d   | ik<br>usun.au.dk | AU Ko<br>Aarhus<br>Vennel<br>8000 A<br>Tif.: (-<br>E-mail:<br>Web: <u>f</u> | Signaturer<br>E-mail-sig<br>Vælg sign<br>Sbh<br>test<br>Calibri | og brevpap<br>natur <u>Per</u><br>natur, som sk<br>ignatur<br>(Brødtekst) | bir<br>sonligt brevp<br>al redigeres | papir              |                    | Vælg stano       | ardsignatur<br>Into: sbh@s<br>delelser:<br>Iresendelser: | un.au.dk<br>sbh<br>sbh      | I ⊻isitkort IIIIIIIIIIIIIIIIIIIIIIIIIIIIIIIIIIII | Image: Control of the second second secon |                              |                              |         |       |        |
|                                                              |                                                                                                    |                |                  |                                                                             |                                                                 |                                                                           |                                      |                    | -                  |                  |                                                          |                             |                                                  |                                                                                                    |                              | DA                           | · · · · | 10-04 | 1-2012 |

10. Din e-mailsignatur er nu opdateret, og du kan lukke dialogboksen og arbejde videre med Outlook som du plejer. Næste gang du vil sende en ny e-mail, vil din nye e-mailsignatur blive anvendt.